# Using the NVCA Phosphorus Loading Development Tool

The "NVCA Tool for Managing New Urban Development in Phosphorus-Sensitive Watersheds" is a generic tool for estimating how phosphorus loads will change as lands are developed in Ontario watersheds located off the Precambrian Shield. It is intended for use by the development community, municipalities, the MOE and Conservation Authorities as a scientifically-sound method to assess if phosphorus loading from new development is maintained or reduced over pre-development conditions by modelling Best management Practices (BMPs) and Low Impact Development (LID) techniques.

The Tool consists of three elements:

- 1. A **Technical Guidance Manual** (HESL 2014<sup>1</sup>) that provides the reference materials used in developing the Tool and documents the derivation of export coefficients and estimation routines.
- 2. A Microsoft ACCESS<sup>©</sup> **Database Tool** that facilitates the calculation of a phosphorus budget for new development in accordance with the technical guidance, and
- 3. A **Database User's Manual** (this document) that provides step-by-step instructions explaining the operation of the database. The user's manual was prepared by Stoneleigh Data for use with the Microsoft ACCESS<sup>©</sup> Database Tool. The NVCA has developed a web based application of the Tool that follows the same procedures and calculations as the ACCESS<sup>©</sup> version but which differs in some features and operations. This manual may not be completely compatible with the NVCA web-based Tool and is intended only for use with the ACCESS<sup>©</sup> version.

The Technical Guidance Manual and Database Tool are divided into four modules as follows:

- Module 1 Estimates pre-development phosphorus loads for representative land uses (categorized in separate Natural Heritage, Urban and Cropland subtypes) contained within the study site,
- Module 2 Estimates post-development phosphorus loads that are representative of the proposed land uses for the study site without BMPs and LID techniques to reduce phosphorus loads,
- Module 3 Estimates the reduction in phosphorus loads from the postdevelopment scenario with implementation of BMPs and LID techniques, and

<sup>&</sup>lt;sup>1</sup> Hutchinson Environmental Sciences Ltd. 2014. Managing New Urban Development in Phosphorus-Sensitive Watersheds. Prepared for Nottawasaga Valley Conservation Authority. October 2014. 65pp.

Module 4 – Provides a checklist for users to guide selection and implementation of BMPs for the construction phase of development to minimize sediment loss and resultant phosphorus export.

The following User's Manual is not intended as a "stand alone" description of the Tool or the estimation process, but as a set of instructions on operating the **Microsoft ACCESS<sup>©</sup> Database Tool.** The user must always rely on the **Technical Guidance Manual** as the primary technical source.

To start:

- Save the database file to any folder all support reference data tables are warehoused within this single file.
- The database opens to a main screen all features of the database are accessed from this opening view. The version code and date show in the lower portion of this screen and cannot be adjusted by users.

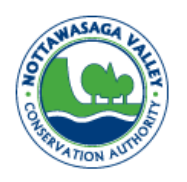

Healthy Watershed, Healthy Communities

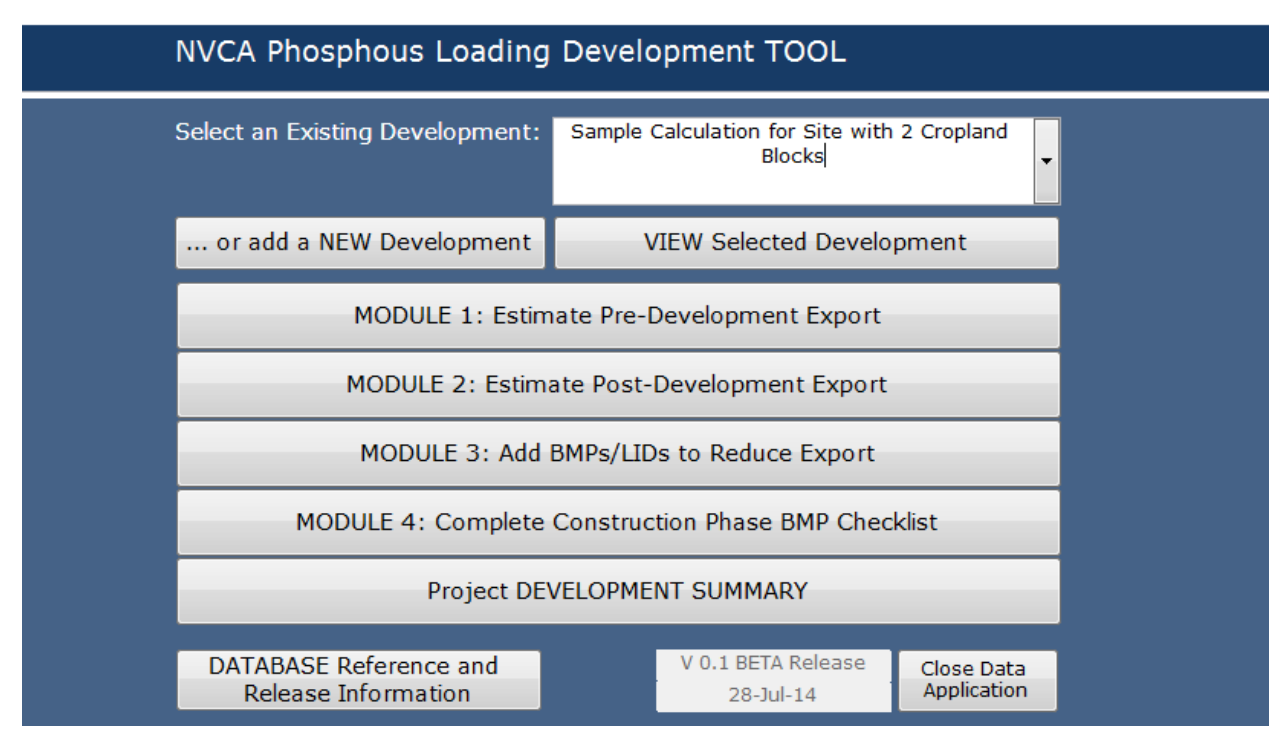

STEP 1: For a new development you will need to enter information about the development first— a unique development name and date combination are required. Other optional information includes the developer or agent name and a description of the development (e.g., location, size, development type).

| DEVELOPMENT Information - fields coloured | in yellow are required and must be unique from any other Development                                                                                                    |  |  |  |  |
|-------------------------------------------|----------------------------------------------------------------------------------------------------|--|--|--|--|
| Name of the DEVELOPMENT                   | Sample Calculation for Site with 2 Cropland Blocks                                                                                                    |  |  |  |  |
|                                           | Enter the name of the DEVELOPMENT. The model scenario date will default to th<br>urrent date and can be adjusted. The combination of these values must be uniquand will relate to the application of any post-development. |  |  |  |  |
| Development Scenario Date                 | 28-Jul-14                                                                                                    |  |  |  |  |
| Optionally fill out the fields below      |                                                                                                    |  |  |  |  |
| Agent Name                                | HESL/Stoneleigh DATA testing                                                                                                    |  |  |  |  |
| Development Description                   | test NVCA database tool                                                                                                    |  |  |  |  |
|                                           |                                                                                                    |  |  |  |  |
|                                           | Return To Previous Screen                                                                                                    |  |  |  |  |

The following 3 MODULES are entered in sequence as you enter the information about pre-development conditions, expected post-development conditions (including the development/transformation of existing land uses and the application of BMPs/LIDs). The last MODULE contains a checklist of construction phase BMP's and is not part of the derivative phosphorus modeling.

The landuse options are contained in a drop-down list reference table along with phosphorus export coefficients for all land uses except Cropland and Urban Lands, which are calculated based on site characteristics. With this release version, these values may NOT be adjusted by the user. These values are not watershed dependent and are considered valid for all areas off the Canadian Shield.

**MODULE 1**: Pre-development conditions are entered by the user as displayed with the screen below. Users must first have selected a development using the drop-down box on the main screen before they will be able to gain access to this screen. A listing of all phosphorus export coefficients and an overall summary of the Pre-development conditions can also be viewed from this screen using the buttons provided. Data is entered in three (3) parts as follows:

- Part 1 Enter the Natural Heritage Landuses as selected from the drop-down list. Enter the area of each land use and the corresponding phosphorus export coefficient (P coeff) will automatically populate and be used to derive the phosphorus load.
- Part 2 Enter the total annual precipitation and the fraction that produces runoff in the boxes provided above the Part 2 data form ("Part 2 Urban Land Use" as shown below). Enter the Urban Landuses – as selected from the drop-down list along with both the total area and the portion that is impervious. The phosphorus export coefficient and load will be derived automatically.

| Development Sample Calcu                                                                   | evelopment Sample Calculation for Site with 2 Cropland Blocks Return to MAIN Screen |                         |                         |                     |                              |                                          |   |  |  |  |
|--------------------------------------------------------------------------------------------|-------------------------------------------------------------------------------------|-------------------------|-------------------------|---------------------|------------------------------|------------------------------------------|---|--|--|--|
| MODULE 1: Estimate Pre-Development Export of Phosphorus for this Sub-Watershed Development |                                                                                     |                         |                         |                     |                              |                                          |   |  |  |  |
| Part 1: Natural Heritage Landuse                                                           |                                                                                     |                         |                         |                     |                              |                                          |   |  |  |  |
| Landuse                                                                                    | Area (ha)                                                                           | P coeff<br>(kg/ha/year) | P load<br>(kg/year)     | Pre                 | -Development NOTES           | -                                        |   |  |  |  |
| ▶ Forest                                                                                   | 2.00                                                                                | 0.060                   | 0.120                   |                     |                              |                                          |   |  |  |  |
| Hay/Pasture 🔹                                                                              | 4.00                                                                                | 0.080                   | 0.320                   |                     |                              |                                          |   |  |  |  |
| Low Intensity Residential                                                                  | 0.50                                                                                | 0.130                   | 0.065                   |                     |                              |                                          |   |  |  |  |
| Open Water 🔹                                                                               | 1.00                                                                                | 0.260                   | 0.260                   |                     |                              |                                          |   |  |  |  |
| Transition                                                                                 | 0.00                                                                                | 0.070                   | 0.000                   |                     |                              |                                          |   |  |  |  |
| Total Area (ha):                                                                           | 8.60                                                                                |                         | 0.90 T                  | otal Natural H      | eritage LOAD (kg/yr):        | •                                        | Ŧ |  |  |  |
| Part 2: Urban Landuse Total Annua                                                          | al Precipitati                                                                      | on (mm/yr):             | 850                     | Fraction of Pre     | ecipitation that produces Ru | noff: 0.9                                |   |  |  |  |
| Landuse                                                                                    | lı<br>Area (ha)                                                                     | mpervious Area<br>(ha)  | P coeff<br>(kg/ha/year) | P load<br>(kg/year) | Pre-Development NOT          | ES                                       |   |  |  |  |
| •                                                                                          |                                                                                     |                         |                         |                     |                              |                                          |   |  |  |  |
| Tabilana (hab                                                                              |                                                                                     |                         |                         |                     |                              |                                          |   |  |  |  |
| Total Area (na):                                                                           |                                                                                     |                         |                         |                     | JAD (kg/yr):                 |                                          |   |  |  |  |
| Part 3: Cropland Landuse                                                                   |                                                                                     | Add or Review F         | Pre-Developme           | nt Cropland L       | anduse                       |                                          |   |  |  |  |
| PI                                                                                         | review Pre-                                                                         | Development E           | XPORT Summ              | ary                 |                              | View Subwatershed Export<br>Coefficients |   |  |  |  |

Part 3 - Click on the button beside the Part 3 label ("Part 3: Cropland Landuse") to open the Cropland Landuse screen. Enter the values shaded in yellow. Values in green will be entered as either constants or filled in automatically from reference lookup tables in the database using the values you enter. Fields shaded in blue are derived by the database using the formulae described in the *Guidance Manual*. After users enter the necessary input values and press the tab to advance to the notes field, the phosphorus load in kg/year is derived automatically. For Cropland, areas must be divided into blocks with similar slope and slope length and phosphorus export calculated separately for each block. There is no limit to the number of blocks for Cropland. The total area of the

development site is also derived automatically along with a total P load. A summary of the pre-development conditions can be viewed using the button provided.

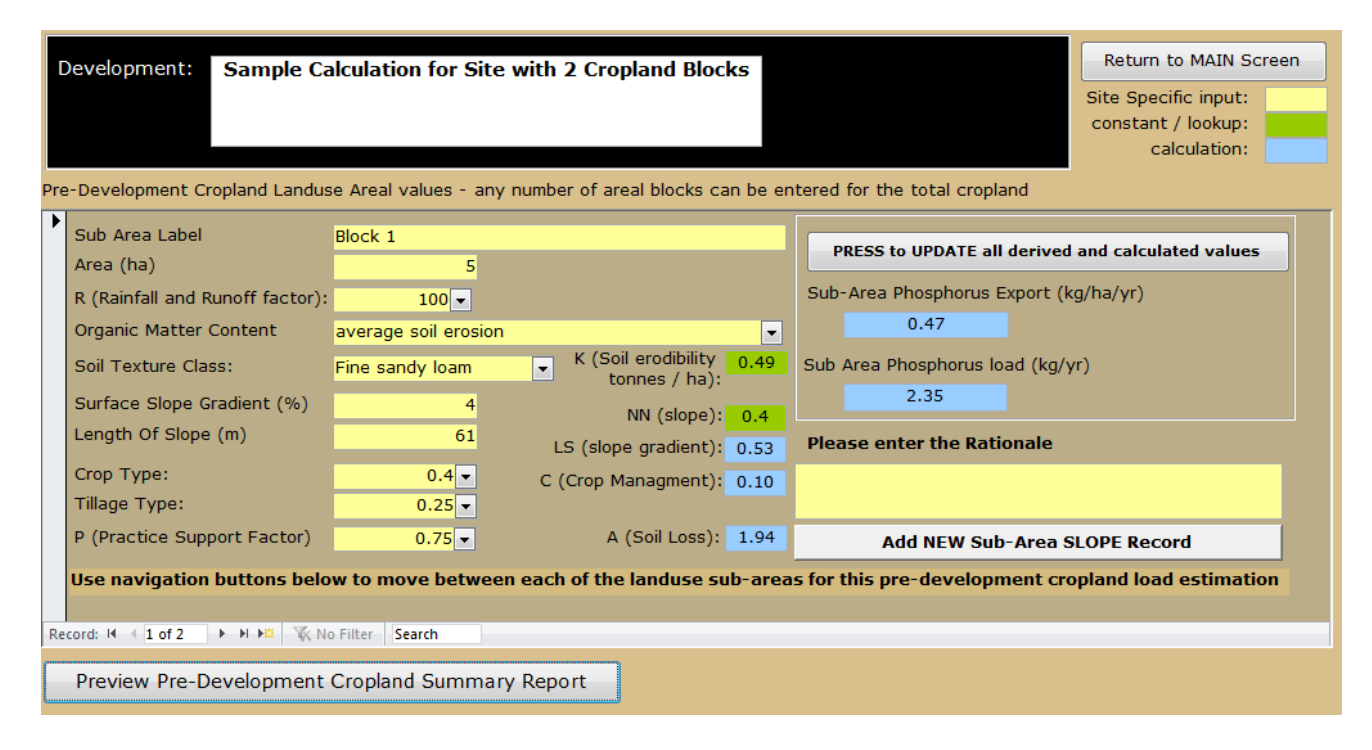

**MODULE 2**: Post-development conditions can be added only after pre-development conditions have been entered (a blank screen will display if this is not the case). You must also have selected a development using the drop-down box on the main screen to display the information screen for post-development conditions. The screen illustration following shows the development and pre- and post-development areas (along with any wetland area) at the top of the screen. This upper information may not be adjusted and displays and updates automatically.

Select the land use and enter the required input data as done for Module 1 using the lower part of the screen. Area values can be entered to hundredths. If the area of wetland is altered from the Pre-Development scenario, a warning flag will be posted on the screen and in the report, as a reminder that wetland areas should be protected in the course of development and a recognition that changes may occur if approved. The default phosphorus export coefficient is automatically entered from the lookup table or based on calculations for Cropland and Urban Land Uses, and may not be adjusted.

The Cropland Landuse screen is identical to that of Module 1. Enter the cropland landuse in blocks as provided earlier.

| Development Sample Ca<br>Blocks<br>Review Pre-Development<br>EXPORT Summary | alcula<br>Revi | ew Post-De<br>EXPORT Su | Site with 2 C<br>evelopment<br>ummary | Cropland                |           | Pre-Deve<br>AREA (ha<br>16.<br>Post Dev<br>16. | elopment<br>a):<br>60<br>velopment<br>60 | Wetland<br>AREA (ha):<br>1.00<br>Area: | Return to MAIN Screen<br>REFRESH and CHECK the Po<br>and Post Developed Area | res |
|-----------------------------------------------------------------------------|----------------|-------------------------|---------------------------------------|-------------------------|-----------|------------------------------------------------|------------------------------------------|----------------------------------------|------------------------------------------------------------------------------|-----|
| MODULE 2: Estimate Post-Develo                                              | pme            | nt Export o             | of Phosphorus                         | for this Dev            | /elop     | ment                                           |                                          |                                        |                                                                              |     |
| Part 1: Natural Heritage Landuse                                            |                |                         |                                       |                         |           |                                                |                                          |                                        |                                                                              |     |
| Landuse                                                                     |                | Area (ha)               | P coeff<br>(kg/ha/year)               | P load<br>(kg/year)     |           | Pre-D                                          | evelopme                                 | ent NOTES                              |                                                                              |     |
| Forest                                                                      | -              | 2.00                    | 0.060                                 | 0.120                   |           |                                                |                                          |                                        |                                                                              |     |
| Hay/Pasture                                                                 | -              | 0.00                    | 0.080                                 | 0.000                   | 4 hay,    | 0.1 unpaved, 0                                 | 5 LIR, 8 cro                             | D                                      |                                                                              |     |
| Low Intensity Residential                                                   | -              | 0.00                    | 0.130                                 | 0.000                   |           |                                                |                                          |                                        |                                                                              |     |
| Open Water                                                                  | -              | 1.00                    | 0.260                                 | 0.260                   |           |                                                |                                          |                                        |                                                                              |     |
| Transition                                                                  | -              | 0.00                    | 0.070                                 | 0.000                   |           |                                                |                                          |                                        |                                                                              |     |
| Total Area (ha                                                              | ):             | 4.00                    |                                       | 0.43                    | Tot       | al Natural He                                  | ritage LOA                               | .D (kg/yr):                            |                                                                              |     |
| Part 2: Urban Landuse Total A                                               | nnua           | l Precipitati           | on (mm/yr):                           | 850                     | Fra       | action of Prec                                 | ipitation t                              | hat produces Ru                        | noff: 0.9                                                                    |     |
| Landuse                                                                     |                | l<br>Area (ha)          | mpervious Are<br>(ha)                 | ea P coeff<br>(kg/ha/ye | f<br>≘ar) | P load<br>(kg/year)                            | Pre-De                                   | evelopment NOT                         | ES                                                                           |     |
| Commercial                                                                  | •              | 2.60                    | )                                     | 2.4                     | 1.36      | 3.54                                           |                                          |                                        |                                                                              |     |
| Residential                                                                 | -              | 10.00                   | )                                     | 4                       | 1.19      | 11.92                                          |                                          |                                        |                                                                              |     |
| *                                                                           | -              |                         |                                       |                         |           |                                                |                                          |                                        |                                                                              |     |
|                                                                             |                |                         |                                       |                         |           |                                                |                                          |                                        |                                                                              |     |
| liotal Area (ha                                                             | ·)·            | 12.00                   |                                       | 15.40                   | , 100     |                                                |                                          | •                                      |                                                                              |     |
| Part 3: Cropland Landuse Add or Review Post-Development Cropland Landuse    |                |                         |                                       |                         |           |                                                |                                          |                                        |                                                                              |     |

There are several checks against both wetland land use and comparisons against pre and post development site areas on this screen. As users enter the areas in each of the three land use categories, they can, at any time, use the "REFRESH" button at the top of the screen to appraise them of the results of these comparisons. The code is listed on the following page, with comments about the impact of these results. The procedural code is also executed when users push the "Return to Main Screen" button. In some cases, users will be unable to leave the screen and proceed to the next step until the pre- and post-areal totals match. The procedural logic and code is as follows:

#### **Total Development Area**

Open two record-sets within the code as follows

- open a record-set for the development the user has open with the total PRE and POST development areas over all of the three land use categories
- o derive the difference between the PRE and POST development areas

#### If PreArea > PostArea Then

• Message "The Pre-Development Total Area is GREATER than the current Post-Development Total Area by " & AreaDiff & ". Please review development areas to ensure that the area of the entire site is included in the pre- and postdevelopment scenarios (pre-development area should equal post-development area)."

# If PreArea < PostArea Then

 Message "The Pre-Development Total Area is LESS than the current PostDevelopment Total Area by " & AreaDiff \* -1 & ". Please review development areas to ensure that the area of the entire site is included in the pre- and postdevelopment scenarios (pre-development area should equal post-development area)."

#### Otherwise they are equal

 Message "The PreDevelopment Total Area EQUALS the current PostDevelopment Total Area."

# Wetland Area

Open two other record-sets for the development that show the total PRE and POST development area that is WETLAND

o If there is none, display it as 0 hectares, otherwise return the value

# If WETLAND = 0

Then no need to warn the user about encroaching on wetland areas

# If WETLAND > 0

There is WETLAND so check if development is encroaching on wetland areas

Evaluate the PRE and POST Wetland differences (WETdiff = PRE – POST)

# If WETdiff > 0 Then

• Message "Please ensure that you include the Wetland Land Use specified in the Pre-Developed Area (" & WET & " hectares) in the Post-Development"

# If WETdiff < 0 Then

• Message "Wetland area has been modified from the pre-development scenario. Please provide a rationale"

#### October 2014

**MODULE 3**: The next step is to select the BMPs/LIDs from the drop-down list to be applied on the development site. Some of them have defined efficiencies while others do not. Efficiency values will be applied to reduce the load for that landuse by the value that you select/enter. Note that phosphorus reduction efficiencies that are greater than the default values can be applied to Runoff Reduction techniques (e.g. 100% for infiltration) if these are documented and supported in the Stormwater Management Plan for the site. You will not be allowed to enter a BMP for wetlands. If the removal efficiency for a block is achieved through one BMP then the user would simply choose that technique from the drop down menu. If a SWM treatment train approach has been used then the user must document the rationale for the chosen removal efficiency in the SWM report / plan for review and approval. Enter information to the rationale field (up to 255 characters may be typed) along with the total efficiency in the field provided. If users select "Other" as a BMP, or adjust the efficiency value, they will be prompted to enter a rationale. Users may also adjust the efficiency from the base reference value that is automatically inserted as you select a BMP from the drop-down list. You will be prompted to enter a rationale for this change. The change will also be reflected in the Post Development summary report and both the base reference efficiency and the user adjusted value will display along with an information note. A summary of the total development can also be produced from this page using a button located at the middle of the bottom of the screen.

| Development: Sample Calculation for Site with 2 Cropland Blocks                                                                                                    |                  |             |        |                                                                                                    |                                                        |                          |                                                            |                                                                 |                                                | Return to MAIN<br>Screen             |                             |
|----------------------------------------------------------------------------------------------------|------------------|-------------|--------|----------------------------------------------------------------------------------------------------|--------------------------------------------------------|--------------------------|------------------------------------------------------------|-----------------------------------------------------------------|------------------------------------------------|--------------------------------------|-----------------------------|
| Total PreDevelopment Area (ha): 16.60 Total PreDevelopment Load (kg/vr): 4.04                                                                                                    |                  |             |        |                                                                                                    |                                                        |                          | Scenario                                                   |                                                                 |                                                |                                      |                             |
| PreDevelopment AREA exclud                                                                                                    | ina              | Wetland:    |        | 15 60                                                                                                    | Total PostDevelopment Load                             | (ka/vr)                  |                                                            |                                                                 |                                                | 15.89                                |                             |
| Total PostDevelopment Area                                                                                                    | (ha'             | ) <b>.</b>  |        | 16 60                                                                                                    | Minimum P Load Reduction Re                            | auired:                  |                                                            |                                                                 |                                                | 11.85                                | Pofrach Dovelopment         |
| Total Area treated by PMP's                                                                                                    | (ha)             |             |        | 11.00                                                                                                    | Total P Load Reduction with BMP's (kg/yr): 10.5        |                          |                                                            |                                                                 |                                                | 10.57                                | Summary                     |
| Total Area treated by binp's                                                                                                    | (na)             |             |        | 11.90                                                                                                    | Total PostDevelopment Load                             | with BN                  | чр':                                                       | 5 (kg/yr)                                                       | :                                              | 5.32                                 |                             |
|                                                                                                    |                  |             |        | ,                                                                                                    | Conculsion:                                            |                          |                                                            | No Net                                                          | Increase                                       | in P Load                            |                             |
|                                                                                                    |                  |             |        |                                                                                                    |                                                        |                          |                                                            |                                                                 |                                                |                                      |                             |
| MODULE 3: Estimate Post-Development Export of<br>Phosphorus for this Study Site by selecting MODULE 2<br>landuses. To apply more than one BMP to a single<br>landuse, you must create separate landuse records<br>using the drop-down list provided below. |                  |             |        | Adjust Post-Development Ex<br>Watershed by application of<br>'Treatment Train' approach<br>overall efficiency % and pro<br>individual BMP efficiencies w | xport of<br>f BMP (E<br>can be<br>vide sc<br>vithin th | f Pl<br>Bes<br>se<br>ien | nosphoru<br>st Manag<br>lected.<br>Itific rati<br>treatmer | is for this<br>gement Pr<br>Jsers mus<br>onale alo<br>nt train. | Sub-<br>actices). A<br>st enter the<br>ng with | Review PRE<br>Development<br>Summary |                             |
|                                                                                                    |                  | P coeff     | % Are  | a Area                                                                                                    |                                                        |                          |                                                            |                                                                 | BMP P                                          |                                      | Development                 |
| Landuse                                                                                                    |                  | (kg/ha/yr)  | treate | d (ha)                                                                                                    | Select BMP                                             |                          | Et                                                         | ficiency                                                        | (kg/year)                                      | Rationale                            | Summary                     |
| Commercial                                                                                                    | •                | 0.80        | 100    | 2.40                                                                                                    | Wet Detention Ponds                                    |                          | -                                                          | 70%                                                             | 0.58                                           | see attached                         | 1                           |
| Residential                                                                                                    | •                | 1.19        | 80     | 8.00                                                                                                    | Bioretention Systems                                   |                          | •                                                          | 100%                                                            | 7.63                                           | runoff reduct<br>the provided        | tion by infiltration not in |
| Residential                                                                                                    | -                | 1.19        | 100    | 1.50                                                                                                    | Vegetated Filter Strips/Stream B                       | Buffers                  | •                                                          | 65%                                                             | 1.16                                           | ]                                    |                             |
| Residential                                                                                                    | -                | 1.19        | 20     | 8.00                                                                                                    | Wet Detention Ponds                                    |                          | -                                                          | 63%                                                             | 1.20                                           |                                      |                             |
| Landuse                                                                                                    | P                | coefficient | В      | lock                                                                                                    |                                                        |                          | •                                                          |                                                                 |                                                | 1                                    |                             |
| * Commercial                                                                                                    | 1                | 36          |        |                                                                                                    |                                                        | [                        |                                                            | 0%                                                              |                                                | 1                                    |                             |
| Cropland                                                                                                    | 0                | 0.47        | В      | lock 1                                                                                                    | _                                                      |                          |                                                            |                                                                 |                                                |                                      |                             |
| Cropland                                                                                                    | 0                | 0.26        | в      | lock 2                                                                                                    |                                                        |                          |                                                            |                                                                 |                                                |                                      |                             |
| Forest                                                                                                    | 0                | 0.06        |        |                                                                                                    |                                                        |                          |                                                            |                                                                 |                                                |                                      |                             |
| Low Intensity Pasidential                                                                                                    |                  | 1.00        |        |                                                                                                    |                                                        |                          |                                                            |                                                                 |                                                |                                      |                             |
| Open Water                                                                                                    |                  | 1.10        |        |                                                                                                    |                                                        |                          |                                                            |                                                                 |                                                |                                      |                             |
| Recidential                                                                                                    | Decidential 1.10 |             |        |                                                                                                    |                                                        |                          |                                                            |                                                                 |                                                |                                      |                             |
| Transition                                                                                                    | 0                | 07          |        |                                                                                                    |                                                        |                          |                                                            |                                                                 |                                                |                                      |                             |
| Turf/Sod                                                                                                    |                  | 111         |        |                                                                                                    |                                                        |                          |                                                            |                                                                 |                                                |                                      |                             |
| Unpaved Boads                                                                                                    |                  | 83          |        |                                                                                                    |                                                        |                          |                                                            |                                                                 |                                                |                                      |                             |
| onpored nodus                                                                                                    | - 0              |             |        |                                                                                                    |                                                        |                          |                                                            |                                                                 |                                                |                                      |                             |

The tool can be used to model multiple BMP/LID scenarios to derive the optimum development plan by creating multiple scenarios of the same development with differing versions of post-development land use and BMP implementation. A procedure to create a replicate scenario can be executed using the button marked 'Create a replicate scenario' at the top right of the screen (and shown below). A new Development will be created (and the message below will display) when this button is pressed. The name of the replicated development will be the same as the one that the user has selected with a suffix added containing the name '-replicate scenario' followed by a data and time stamp (enabling users to create multiple replicates on the same day). Users should adjust this name by returning to the main screen and selecting it from the drop-down list. Adjustments to the post-development information will also be required to distinguish it from the original.

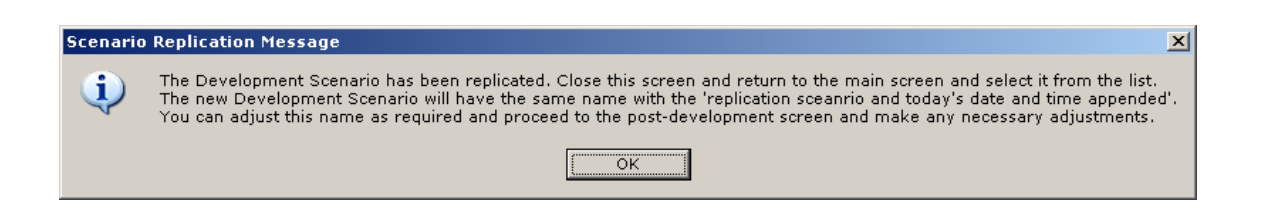

The replication includes all pre- and post-development landuse designations and relevant data. It does not include the application of any BMPs (Module 3).

When users leave this view, there is a check to see if the treatment area total exceeds the Pre-development area total. If so, a warning message displays and users will not be able to leave this screen.

**MODULE 4**: For this Module, a checklist of Construction Phase BMPs is provided. The User will select BMPs that will be used on the development site to minimize phosphorus loads from construction and provide a description of how the BMPs will be used (i.e., area to be applied, timing and duration of application, etc.).

#### October 2014

| Development       Sample Calculation for Site with 2 Cropland Blocks       Return to MAIN Screen         MODULE 4: Checklist for application of Construction Phase BMP's for this Development. Select BMPs that will be used on the development site to minimize phosphorus loads from construction and provide a description of how the BMPs will be used (i.e., area to be applied, timing and duration of application, etc.). |                                                                                                    |                                                                                                    |  |  |  |  |  |  |  |  |
|----------------------------------------------------------------------------------------------------|----------------------------------------------------------------------------------------------------|----------------------------------------------------------------------------------------------------|--|--|--|--|--|--|--|--|
| select the RMP from the list of choices                                                                                                    | Control Measure Type                                                                                                    | Description                                                                                                    |  |  |  |  |  |  |  |  |
| Hydroseeding*                                                                                                    | Erosion Control Measures                                                                                                    | Will be applied to exposed soil on slopes at the west end of property, 4 ha                                                                                                    |  |  |  |  |  |  |  |  |
| Sediment/Silt Fence                                                                                                    | Sediment Control Measures -<br>Perimeter Controls                                                                                                    | To be used at the base of slopes and along edge of<br>stream at west end of property                                                                                                    |  |  |  |  |  |  |  |  |
| ▶ Vehicle Tracking Control/Mud Mat                                                                                                    | <ul> <li>Sediment Control Measures -</li> </ul>                                                                                                    | To be installed at the entrance of the site                                                                                                    |  |  |  |  |  |  |  |  |
| Channel Soxx<br>Interceptor Swale/Dike<br>Sediment/Silt Fence<br>Silt Soxx<br>Vehicle Tracking Control/Mud Mat<br>Vehicle Wheel Washers<br>Bulkheads within Storm Sewers<br>Ditch Chexx<br>Ditch/Swale Sediment Trap<br>Filter Berms<br>Re<br>Rock Check Dam<br>Sediment Control Ponds<br>Sediment Traps<br>Storm Drain Outfall Protection<br>Straw Bales<br>Straw (Mood Elbre Logs                                              | Sediment Control N<br>Sediment Control N<br>Sediment Control N<br>Sediment Control N<br>Sediment Control N<br>Sediment Control N<br>Sediment Control N<br>Sediment Control N<br>Sediment Control N<br>Sediment Control N<br>Sediment Control N<br>Sediment Control N<br>Sediment Control N<br>Sediment Control N<br>Sediment Control N | Aeasures - Perimeter Controls Aeasures - Perimeter Controls Aeasures - Perimeter Controls Aeasures - Perimeter Controls Aeasures - Perimeter Controls Aeasures - Settling Controls Aeasures - Settling Controls Aeasures - |  |  |  |  |  |  |  |  |

DATA SUMMARIES:

Each stage of the model allows users to review a data summary as an Access Report. These reports can be printed or distributed as pdf documents. Summaries include:

- Phosphorus export coefficients by Landuse
- Pre-Development landuse and Phosphorus Export with separate Cropland subarea review of all derived model parameters
- Post-Development landuse and Phosphorus Export with separate Cropland sub-area review of all derived model parameters
- Overall Development summary including:
  - Pre-Development including Cropland model parameters
  - Post-Development including Cropland model parameters
  - BMP application by landuse summary with efficiencies and rationale
  - BMP application summary of load reductions with conclusion statement
  - Construction BMP application checklist with rationale statements

Sample Summary Reports

# PHOSPHORUS EXPORT COEFFICIENTS: Development

Updated: July 2014

Land-Use Specific Phorphorus Export Coefficients for any off Canadian Shield Watersheds for development

|                 | Annual Phosphorus Load (kg/ha/year) |            |             |                     |                  |            |         |            |                  |                  |                  |            |
|-----------------|-------------------------------------|------------|-------------|---------------------|------------------|------------|---------|------------|------------------|------------------|------------------|------------|
| Agricultural    | Agricultural Urban                  |            |             |                     | Natural Heritage |            |         |            |                  |                  |                  |            |
| Cropland        | Residential                         | Commercial | Industria I | Trans-<br>portation | Forest           | Transition | Wetland | Turf / Sod | Hay /<br>Pasture | Low<br>Intensity | Unpaved<br>Roads | Open Water |
|                 | TPi * Precip * Pj * Rv * 100        |            |             |                     |                  |            |         |            |                  | Residential      |                  |            |
| 0.16 + 0.16 * A | T Pi = 0.41                         | TPi = 0.20 | TPi = 0.41  | TPi = 0.50          | 0.06             | 0.07       | 0.05    | 0.11       | 0.08             | 0.13             | 0.83             | 0.26       |

Notes:

Natural Heritage land uses mean phosphorus export for all 'monitored' Lake Simcoe subwatersheds (n = 7) derived using phosphorus loads from CANWET modeling. Monitored subwatersheds are those with sufficient measured data to validate and calibrate the model

Open Water land use is calculated from the mean measured atmospheric load of 19 tonnes/yr averaged over 5 years from 2002 to 2007 to the surface of Lake Simcoe (surface area = 722 km2) (Scott et al., 2006; LSRCA, 2009).

Cropland land uses are developed from the relationship between CANWET derived phosphorus export for Lake Simcoe subwatersheds and soil loss. Where A = soil loss determined using the Universal Soil Loss Equation (USLE)

Urban land uses are derived where TP is total phosphorus concentration (mg/L) in runoff measured from land use (i) from the SWAMP studies (TRCA, 2005), Precip is the annual precipitation (mm/yr), Pj is the fraction of Precip that produces runoff, and Rv is the runoff coefficient = 0.05 + 0.91 x impervious fraction following US EPA's Simple Method.

August-12-14

Page 1 of 1

|                                                                                                |                                                                                      | Database Version:<br>Update Date:                        | V 0.2 BE                                             | TA Release<br>29-Jul-14                                                      |
|------------------------------------------------------------------------------------------------|--------------------------------------------------------------------------------------|----------------------------------------------------------|------------------------------------------------------|------------------------------------------------------------------------------|
| PRE-DEVE                                                                                       | OPMENT Phosphorus EX                                                                 | PORT                                                     |                                                      |                                                                              |
| DEVELOPMENT:                                                                                   | Sample Calculation for Site with 2 Cro                                               | pland Blocks                                             |                                                      |                                                                              |
|                                                                                                | Landuse                                                                              | Area<br>(ha)                                             | P coeff<br>(kg/ha)                                   | Pload<br>(kg/yr)                                                             |
| Aoricultural<br>Cropland<br>Cropland                                                           | Block 1<br>Block 2                                                                   | 5<br>3                                                   | 0.47<br>0.26                                         | 2.3                                                                          |
| -                                                                                              | Agricultural Land use Class Tot                                                      | al 8.0                                                   |                                                      | 3.1                                                                          |
| Hay/Pasture<br>Low Intensity<br>Open Water<br>Transition<br>Turf/Sod<br>Unpaved Ro:<br>Wetland | Residential<br>ads<br><i>Natural Heritace Land use Class Tot</i><br>Development TOTA | 4<br>0.5<br>1<br>0<br>0<br>0.1<br>1<br>a/ 8.6<br>L: 16.6 | 0.08<br>0.13<br>0.26<br>0.07<br>0.11<br>0.83<br>0.05 | 0.3;<br>0.0(<br>0.2(<br>0.0)<br>0.0;<br>0.0;<br>0.0;<br>0.0;<br>0.9;<br>4.0; |
|                                                                                                |                                                                                      |                                                          |                                                      |                                                                              |

| Cropland Site Sediment and Pl   | hosphorus F     | Pre-Developmen              | t EXPORT              |
|---------------------------------|-----------------|-----------------------------|-----------------------|
| DEVELOPMENT: Sample Calculation | for Site with 2 | Cropland Blocks             |                       |
|                                 |                 |                             |                       |
| Site Specific input:            |                 | constant                    | / lookup:             |
|                                 |                 | ca                          | lculation:            |
| Sub Area: Block 1               |                 |                             |                       |
| Slope Area (ha):                | 5.0 R (Ra       | ain fall / Runoff for Lake  | Simcoe) 10            |
| Surface Slope Gradient (%):     | 4               | K (Soil erodabilit          | ty factor): 0.4       |
| Length Of Slope (m):            | 61.0            | NN (determined t            | by slope): 0.         |
| _                               |                 | S (slope length gradier     | nt factor): 0.5       |
| Crop Type Factor:               | 0.4             | C (crop managemer           | nt factor): 0.10      |
| Tillage Type Factor:            | 0.25            | P (prevention +             | capture): 0.7         |
|                                 |                 | Soil Loss (                 | (ko/year): <u>1.9</u> |
|                                 |                 | Phosphorus loa              | d (kg/yr): 2.3        |
| Sub Area: Block 2               |                 |                             |                       |
|                                 | 20 0 0          | ain fall / Dun off for Lake | Simme) 10             |
| Surface Slope Gradient (%)      | 2               | K (Soil erodabili           | ty factor): 0.8       |
| Length Of Slope (m):            | 20.0            | NN (determined t            | oy slope): 0.         |
|                                 |                 |                             |                       |
| Crop Type Factor:               | 0.35            | S (slope length gradier     | nt factor): 0.1       |
| Tillage Type Factor:            | 0.25            | C (crop managemer           | nt factor): 0.08      |
|                                 |                 | Soil Loss                   | (ko/vear): 0.6        |
|                                 |                 | Phosphorus export (         | kq/ha/yr): 0.2        |
|                                 |                 | Phosphorus loa              | d (kq/yr): 0.7        |
| PRE Deve                        | eloped AREA (h  | a): 8.0                     |                       |
| Phosphorus                      | Export (kg/ha/  | <b>/r):</b> 0.73            |                       |
| Phospho                         | orus Load (kg/h | a): 3.14                    |                       |
|                                 |                 |                             |                       |
|                                 |                 |                             |                       |
|                                 |                 |                             |                       |
|                                 |                 |                             |                       |
|                                 |                 |                             |                       |
|                                 |                 |                             |                       |
|                                 |                 |                             |                       |
|                                 |                 |                             |                       |

|                            |                |                  | [<br>          | )atabase Vers<br>Jpdate Date: | sion:        | V 0.2 BET          | A Relea           |
|----------------------------|----------------|------------------|----------------|-------------------------------|--------------|--------------------|-------------------|
| OST-DEVELOPMEN             | NT Phosp       | horus EXPO       | ORT - Mod      | ule 2                         |              |                    |                   |
|                            | alculation for | Site with 2 Crop | Jand Blocks    |                               |              |                    |                   |
| Landuse                    |                |                  |                |                               | Area<br>(ha) | P coeff<br>(kg/ha) | P Load<br>(kg/yr) |
| Aoricultural               |                |                  |                |                               |              |                    |                   |
| Cropland                   | Block 1        |                  |                |                               | 0            | 0.47               | 0.0               |
| Cropland                   | Block 2        |                  |                |                               | 0            | 0.26               | 0.                |
|                            |                | Aaricultu        | ral Land use C | lass Total                    | 0.0          | )                  | 0.                |
| Natural Heritage           |                |                  |                |                               |              |                    |                   |
| Forest                     |                |                  |                |                               | 2            | 0.06               | 0.1               |
| Hay/Pasture                |                |                  |                |                               | 0            | 0.08               | 0.                |
| LowIntensity Residential   |                |                  |                |                               | 0            | 0.13               | 0.                |
| Upen water                 |                |                  |                |                               | 1            | 0.26               | 0.                |
| TurffCod                   |                |                  |                |                               | 0            | 0.07               | 0.                |
| I un sou<br>I nnaved Doade |                |                  |                |                               | 0            | 0.11               | 0.                |
| Wetland                    |                |                  |                |                               | 1            | 0.05               | 0.                |
| T Grand                    |                | Natural Herita   | ae Land use C  | lass Total                    | 4.0          | )                  | 0.                |
| Ilman                      |                |                  |                |                               |              |                    |                   |
| Commercial                 |                |                  |                |                               | 2.6          | 1.25               | 3                 |
| Residential                |                |                  |                |                               | 10           | 1.19               | 11.               |
|                            |                | Urb              | an Land use C  | lass Total                    | 12.6         | ;                  | 15.               |
|                            |                | P                | OST Developn   | ent Total                     | 16.6         | ;                  | 15.               |
|                            |                |                  |                |                               |              |                    |                   |
|                            |                |                  |                |                               |              |                    |                   |
|                            |                |                  |                |                               |              |                    |                   |
|                            |                |                  |                |                               |              |                    |                   |
|                            |                |                  |                |                               |              |                    |                   |
|                            |                |                  |                |                               |              |                    |                   |
|                            |                |                  |                |                               |              |                    |                   |
|                            |                |                  |                |                               |              |                    |                   |
|                            |                |                  |                |                               |              |                    |                   |
|                            |                |                  |                |                               |              |                    |                   |
|                            |                |                  |                |                               |              |                    |                   |
|                            |                |                  |                |                               |              |                    |                   |
|                            |                |                  |                |                               |              |                    |                   |
|                            |                |                  |                |                               |              |                    |                   |
|                            |                |                  |                |                               |              |                    |                   |
|                            |                |                  |                |                               |              |                    |                   |
|                            |                |                  |                |                               |              |                    |                   |
|                            |                |                  |                |                               |              |                    |                   |
|                            |                |                  |                |                               |              |                    |                   |

#### **BMP Application Summary**

|             |         | -           |            |       |           |  |  |  |  |  |
|-------------|---------|-------------|------------|-------|-----------|--|--|--|--|--|
| Area        | Treated | Р           | Efficiency | Pload | Rationale |  |  |  |  |  |
|             | Area    | coefficient |            |       |           |  |  |  |  |  |
| BMP         |         |             |            |       |           |  |  |  |  |  |
| Residential |         |             |            |       |           |  |  |  |  |  |
| 8.00        | 20.00   | 1.19        | 0.63       | 1.20  |           |  |  |  |  |  |
| Wet Detenti | 1       |             |            |       |           |  |  |  |  |  |
|             |         |             |            |       |           |  |  |  |  |  |
|             |         |             |            |       |           |  |  |  |  |  |

#### Residential

| The shere in the set                   |        |      |      |      |  |  |  |  |
|----------------------------------------|--------|------|------|------|--|--|--|--|
| 1.50                                   | 100.00 | 1.19 | 0.65 | 1.16 |  |  |  |  |
| Vegetated Filter Strips/Stream Buffers |        |      |      |      |  |  |  |  |
|                                        |        |      |      |      |  |  |  |  |

| Residential  |         |      |      |      |                                 |
|--------------|---------|------|------|------|---------------------------------|
| 8.00         | 80.00   | 1.19 | 1.00 | 7.63 | runoff reduction by infibration |
| Bioretention | Systems |      |      |      |                                 |

| Commercial  |          |      |      |      |  |  |
|-------------|----------|------|------|------|--|--|
| 2.40        | 100.00   | 1.25 | 0.63 | 1.89 |  |  |
| Wet Detenti | on Ponds |      |      |      |  |  |
|             |          |      |      |      |  |  |

| Conclusion: No Net Increase in                | P Load |  |  |  |
|-----------------------------------------------|--------|--|--|--|
| Total PostDevelopment Load with BMP's (kg/yr) | 3.7    |  |  |  |
| Minimum P Load Reduction Required:            |        |  |  |  |
| Total P Load Reduction with BMP's (kg/yr):    | 11.8   |  |  |  |
| PostDevelopment Load (kg/yr):                 | 15.5   |  |  |  |
| Total PreDevelopment Load (kg/yr):            | 4.0    |  |  |  |
| Treated Area total:                           | 11.9   |  |  |  |
| Total Area treated by BMP's (ha):             | 19.9   |  |  |  |
| Total PostDevelopment Area (ha):              | 16.6   |  |  |  |
| PreDevelopment Area excluding Wetlands (ha):  | 7.6    |  |  |  |
| Total PreDevelopment Area (ha):               | 16.6   |  |  |  |

July-29-14

Page 5 of 5

Г

| EVELOPMENT:<br>Sample Calculation for Site with 2 Cropland Blo | Database Version: V 0.3 BETA Release<br>Update Date: 12-Auq-14<br>ocks              |
|----------------------------------------------------------------|-------------------------------------------------------------------------------------|
| Construction Phase BMP Applied                                 | Rationale Description                                                               |
| rosion Control Measures                                        |                                                                                     |
| Hydroseeding*                                                  | Will be applied to exposed soil on slopes at the west end of<br>property, 4 ha      |
| ediment Control Measures - Perimeter Controls                  |                                                                                     |
| Sediment/Silt Fence                                            | To be used at the base of slopes and along edge of stream a<br>west end of property |
| Vehicle Tracking Control/Mud Mat                               | To be installed at the entrance of the site                                         |
|                                                                |                                                                                     |
|                                                                |                                                                                     |
|                                                                |                                                                                     |
|                                                                |                                                                                     |
|                                                                |                                                                                     |
|                                                                |                                                                                     |
|                                                                |                                                                                     |
|                                                                |                                                                                     |
|                                                                |                                                                                     |
|                                                                |                                                                                     |
|                                                                |                                                                                     |
|                                                                |                                                                                     |
|                                                                |                                                                                     |
|                                                                |                                                                                     |
|                                                                |                                                                                     |
|                                                                |                                                                                     |
|                                                                |                                                                                     |
|                                                                |                                                                                     |
|                                                                |                                                                                     |
|                                                                |                                                                                     |
|                                                                |                                                                                     |
|                                                                |                                                                                     |
|                                                                |                                                                                     |
|                                                                |                                                                                     |
| August-12-14                                                   | Page 5 of 5                                                                         |